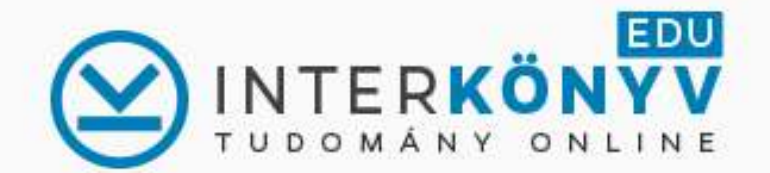

E-KÖNYVEK - HASZNÁLAT RÓLUNK ELŐFIZETŐ INTÉZMÉNYEK

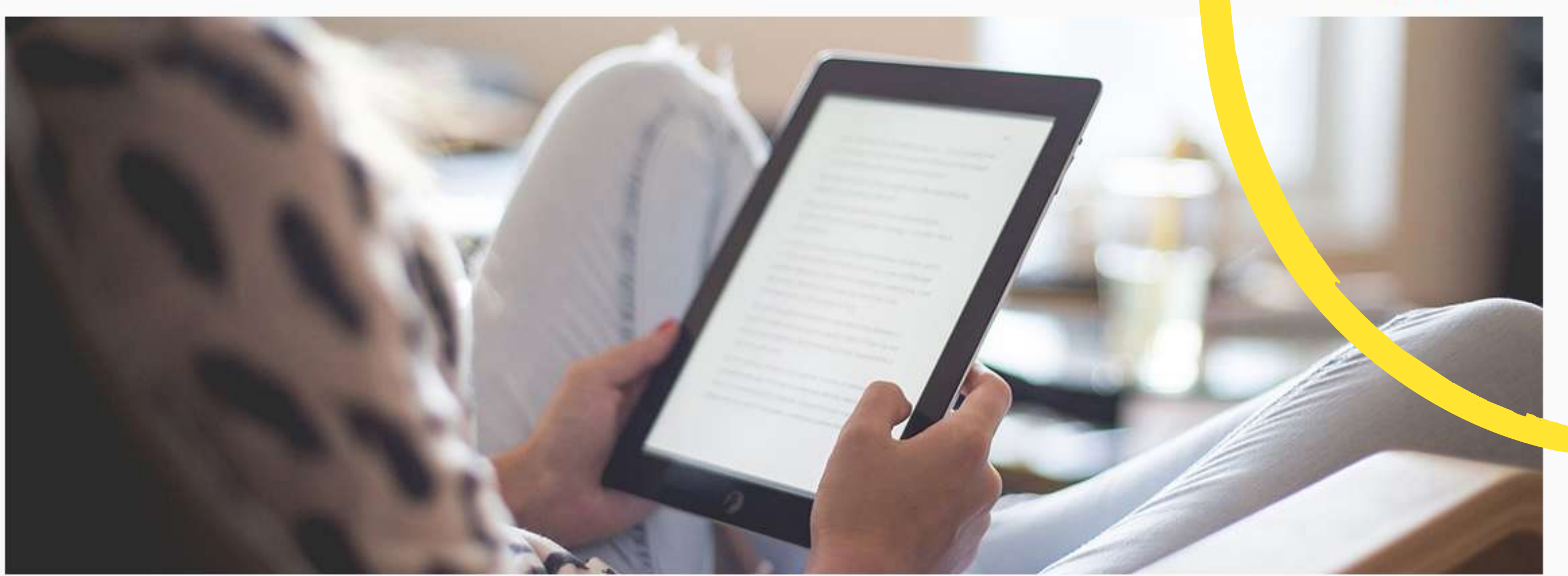

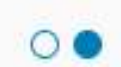

### ÚJDONSÁGOK

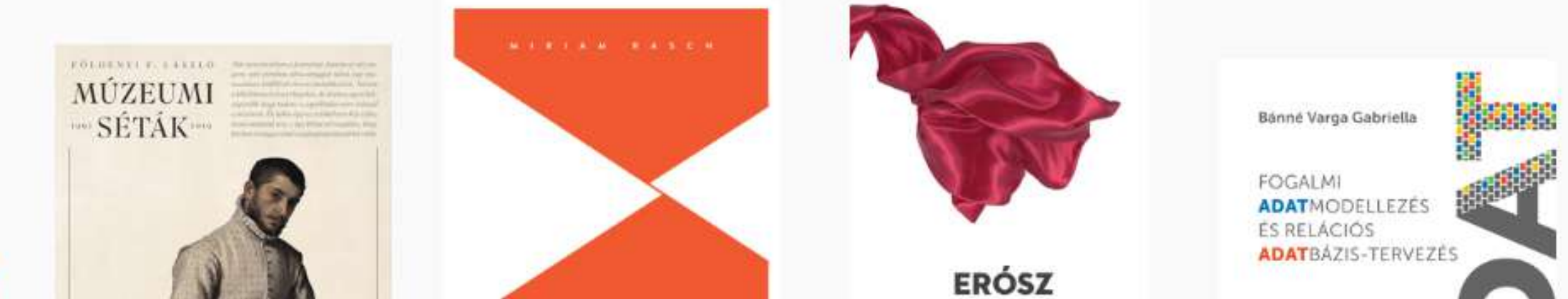

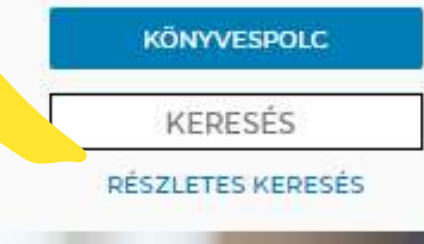

Tudástermelők, kapuőrök és véleményvezérek

Hormann Verentke - Gdes Anne - Hamp Gilber - Birley Tiker

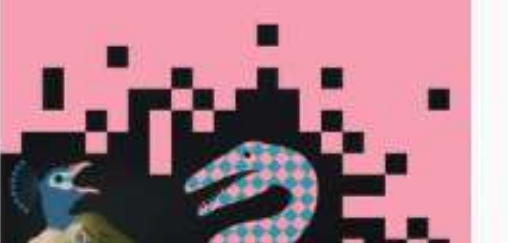

Amennyiben nem egyetemi Wifiről, IP címről akarjuk elérni az adatbázist, kattinstunk a "Belépés EDUIDval" gombra

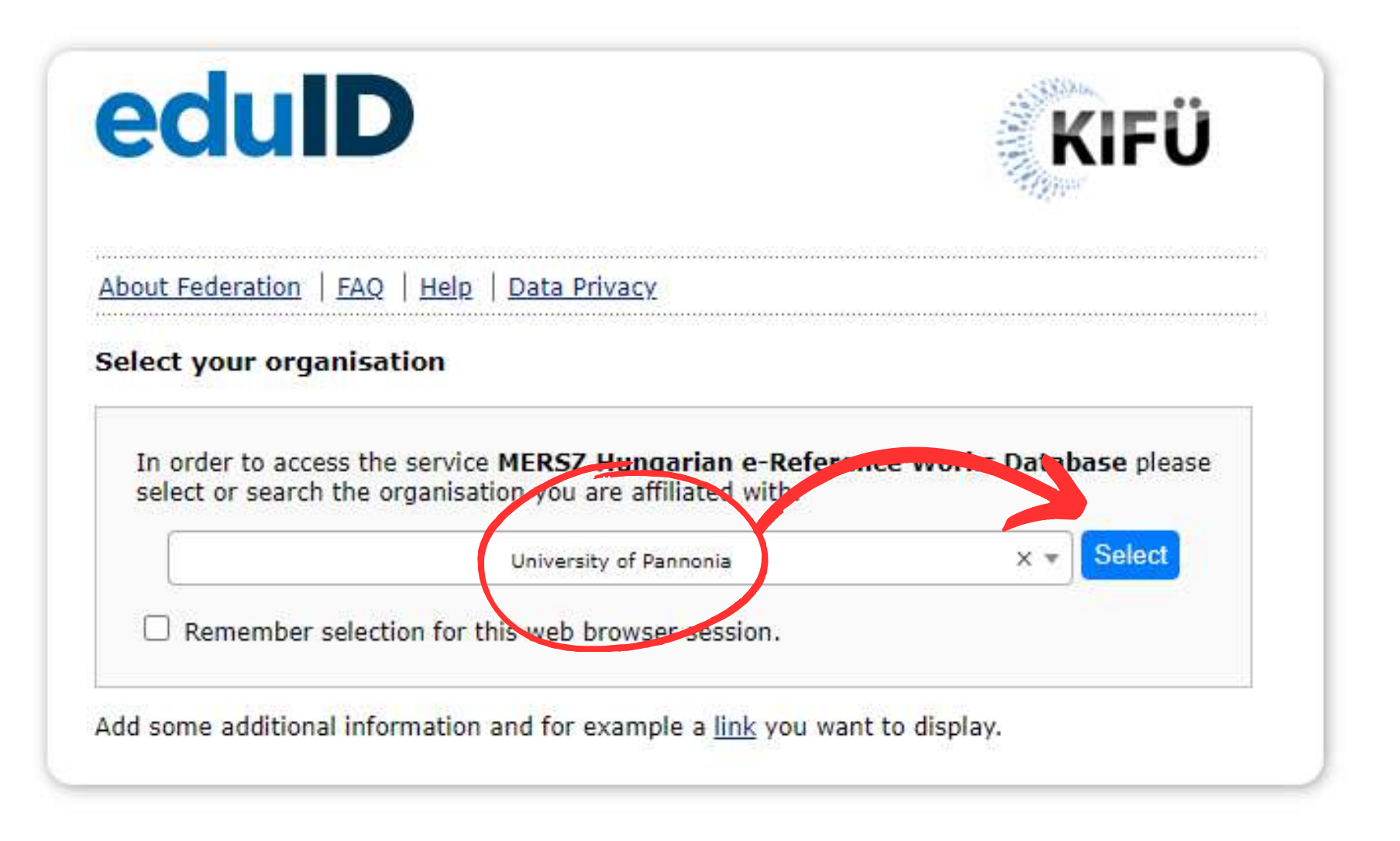

A megjelenő oldalon válasszuk ki az egyetemet a lenyitható menüből: "University of Pannonia" és kattintsunk a "Select" gombra

## Nincs más hátra, mint KCA azonosítóval bejelentkezni:

- Dolgozóknak: intézményi email •
- Hallgatóknak: NEPTUNKOD@student.uni-pannon.hu

# A KCA azonosító az alábbi oldalon aktiválható:

start.uni-pannon.hu

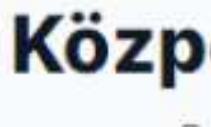

Közpoi

NEP

Jelszó

Start-L

Ezas Kérjük tartoz elč

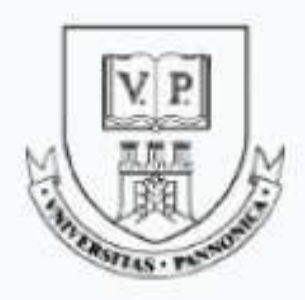

### Központi Címtár Szolgáltatás

Bejelentkezés: https://akjournals.com/saml/sp

| FUNKOD@stude                                                                | nt.uni-p                                                    | annon.hu                                                                  |                                                     |
|-----------------------------------------------------------------------------|-------------------------------------------------------------|---------------------------------------------------------------------------|-----------------------------------------------------|
|                                                                             |                                                             |                                                                           |                                                     |
|                                                                             |                                                             |                                                                           | 1                                                   |
| Ini                                                                         |                                                             | Jelszó megy                                                               | áltoztatása                                         |
| B                                                                           | ejelentko                                                   | ezés                                                                      |                                                     |
| zolgáltatás meg<br>adja meg Közpo<br>ó jelszavát. Köz<br>tt aktiválnia kell | követeli,<br>onti Címt<br>ponti azo<br>fiókját a<br>oldalor | , hogy azonos<br>tár Azonosítój<br>onosítás első<br>a start.uni-pai<br>n. | ítsa magát.<br>át és hozzá<br>használata<br>nnon.hu |
|                                                                             |                                                             |                                                                           |                                                     |

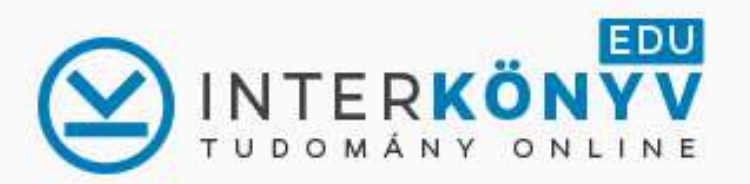

00

nélkülözhetetlen online adatbázis
csaknem 800 szakkönyv, tankönyv
intézményi előfizetéssel ingyenes
minden könyv 25%-a kinyomtatható

#### ÚJDONSÁGOK

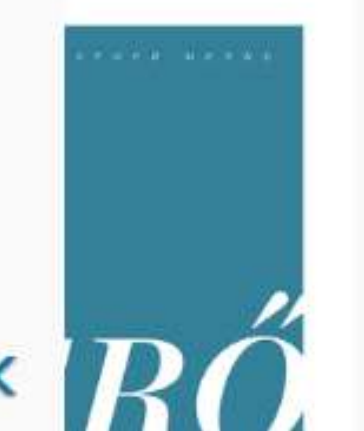

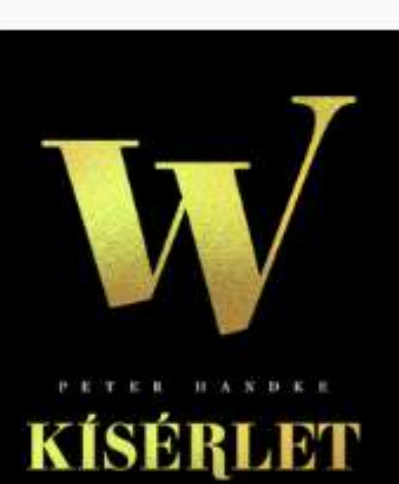

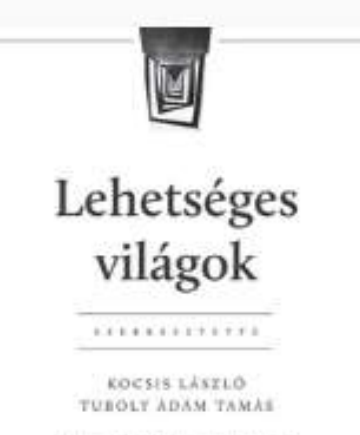

inania hert ortent (that bind op dat sollar and an monthlike to addet in only and thinny opticities, known as a spannat out direct

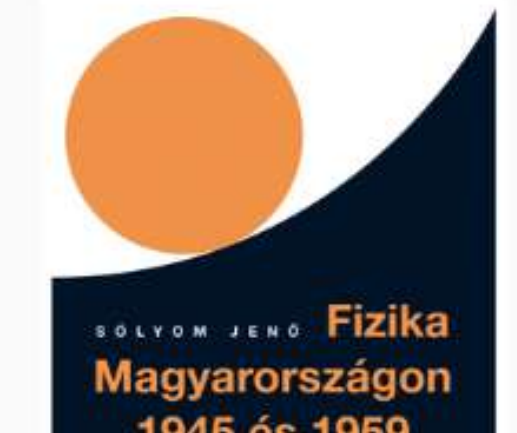

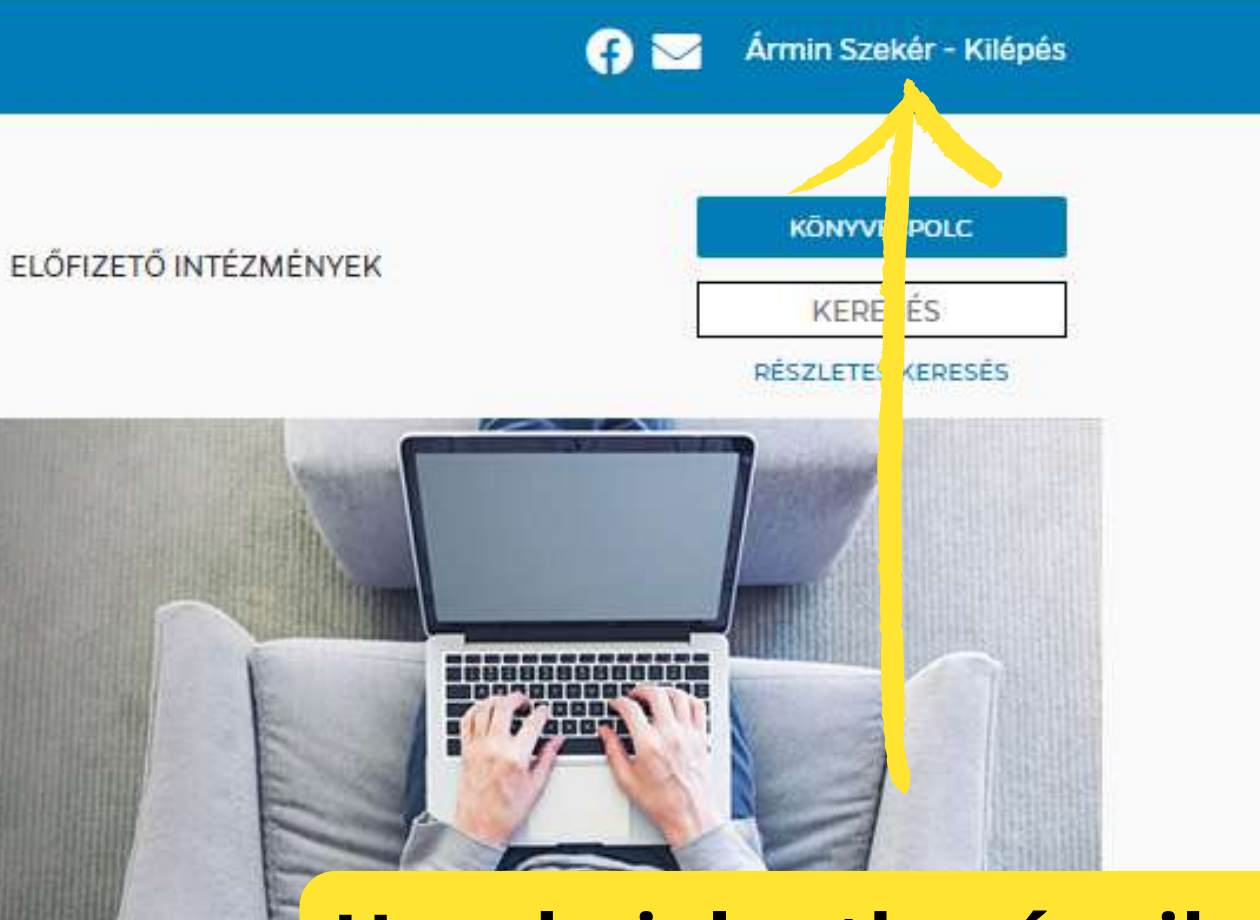

## Ha a bejelentkezés sikeres volt, a felső sávban a nevünk vagy azonosítónk lesz látható a bejelentkezési opciók helyén

Simonovits András

Matematikai módszerek a dinamikus közgazdaságtanban

Amadak, endolgraan til klanditta

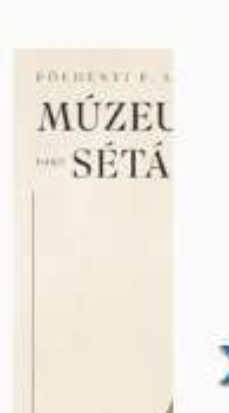